## NIBRS Web App

- Allows agencies to upload their NIBRS files and retrieve their Success Reports, Error Reports and Stats Reports
- All agencies will be required to upload their own files by February 2018
- Contact Mandy Biesinger at <u>mbiesinger@utah.gov</u> or Mary Ann Curtis at <u>macurtis@utah.gov</u>

## Logon to Utahnibrs.ps.utah.gov

| Talit |                                             | User: mcurtist<br>Agency: LOGNPD<br>Date: 2017 Sep 21                           |  |  |
|-------|---------------------------------------------|---------------------------------------------------------------------------------|--|--|
|       |                                             |                                                                                 |  |  |
|       | Nibrs Upload Home                           |                                                                                 |  |  |
| [     | Applications<br>Upload Summary NIBRS Status |                                                                                 |  |  |
|       | NIBRS Upload                                | File Name File Date Insert Date Completed Date Num of Records Records Processed |  |  |
|       | Retrieve Posting Results                    | UT0030100.201708 201708 09/21/2017 09/21/2017 202 202                           |  |  |

## • This screen will show any files that have been uploaded using the new web app

- Will show the last tape date used you cannot use a tape date twice the file will not upload if the tape date has been used
- Click on the "NIBRS Upload" button to upload a file

- Files need to be named in the following format:
  - Start with your ORI (including the UT) then a dot followed by the tape date year and the tape date month
    - Example: UTBCI0000.201709

| BC I I I I I I I I I I I I I I I I I I I                                   |                                                                                                    |  |  |
|----------------------------------------------------------------------------|----------------------------------------------------------------------------------------------------|--|--|
| Nibrs Upload Home                                                          |                                                                                                    |  |  |
| Applications<br>Upload Summary<br>NIBRS Upload<br>Retrieve Posting Results | Upload NIBRS File.<br>Choose File No file chosen<br>Submit File<br>Remember to retrieve your posting results at a later time. |  |  |

Click the "Choose File" button – a window will open that will allow you to select the proper NIBRS file

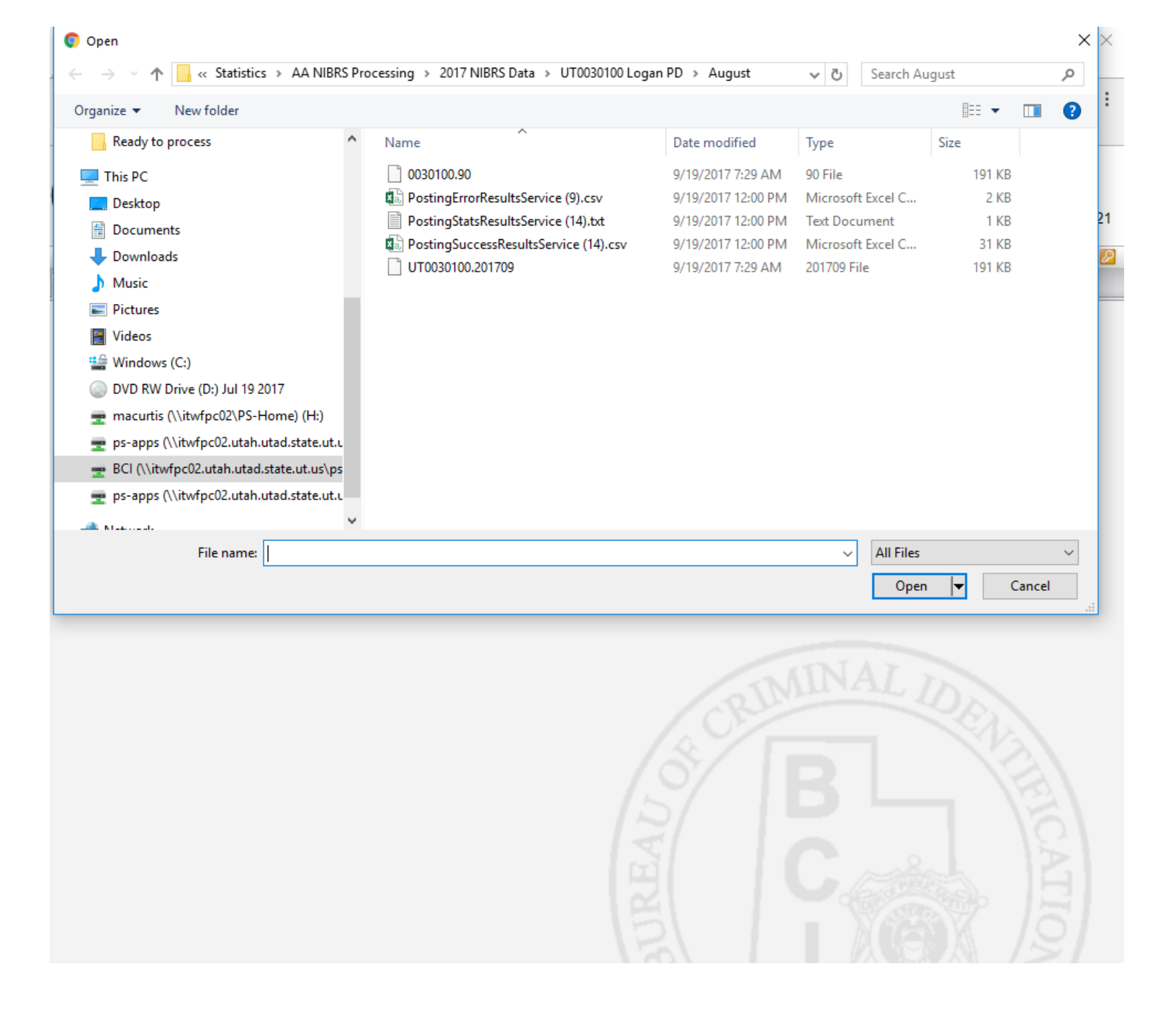

|                                                                            | User: mcurtist<br>Agency: LOGNPD<br>Date: 2017 Sep 21                                                                           |  |          |
|----------------------------------------------------------------------------|----------------------------------------------------------------------------------------------------|--|----------|
| Nibrs Upload Home                                                          |                                                                                                    |  | Logout 💋 |
| Applications<br>Upload Summary<br>NIBRS Upload<br>Retrieve Posting Results | Upload NIBRS File.<br>Choose File UT0030100.201709<br>Submit File<br>Remember to retrieve your posting results at a later time. |  |          |

Click the "Submit File" button to upload the selected file

|                                                                            |                                                                                                    |  | User: mcurtist<br>Agency: LOGNPD<br>Date: 2017 Sep 21 |
|----------------------------------------------------------------------------|----------------------------------------------------------------------------------------------------|--|-------------------------------------------------------|
| Nibrs Upload Home                                                          |                                                                                                    |  | Logout 🖂                                              |
| Applications<br>Upload Summary<br>NIBRS Upload<br>Retrieve Posting Results | Upload NIBRS File.<br>Choose File UT0030100.201709<br>Submit File<br>Result: 200 - tapedate: 201709 successfully submitted.<br>Remember to retrieve your posting results at a later time. |  |                                                       |

Shows that the file has been successfully submitted. If there is an error open the file with Wordpad, Notepad, or Notepad ++ and look at the data. Most common error is that there will be a different tape date on the first line and the last line.

Give the file time to process usually ½ hour, unless your file is unusually large. Go to "Retrieve Posting Results"

|                          |                                             |                                                                                                |                                                                                                    |                                                                                                    | Logout 💋                                                                                                    |
|--------------------------|---------------------------------------------|------------------------------------------------------------------------------------------------|----------------------------------------------------------------------------------------------------|----------------------------------------------------------------------------------------------------|----------------------------------------------------------------------------------------------------|
| Patriava Posting Posulta |                                             |                                                                                                |                                                                                                    |                                                                                                    |                                                                                                    |
| OPI                      |                                             |                                                                                                |                                                                                                    |                                                                                                    |                                                                                                    |
| Year                     | 2017 •                                      | View                                                                                           |                                                                                                    |                                                                                                    |                                                                                                    |
| Month                    | September •                                 | Download                                                                                       |                                                                                                    |                                                                                                    |                                                                                                    |
| Result T                 | ype Stats 🔻                                 |                                                                                                |                                                                                                    |                                                                                                    |                                                                                                    |
|                          | Retriev<br>ORI<br>Year<br>Month<br>Result T | Retrieve Posting Results   ORI UT0030100   Year 2017 ▼   Month September ▼   Result Type Stats | Retrieve Posting Results   ORI UT0030100   Year 2017 • View   Month September • Download   Result Type Stats • | Retrieve Posting Results   ORI UT0030100   Year 2017 •   View   Month September •   Download   Result Type Stats | User:<br>Agency:<br>Date:<br>Retrieve Posting Results<br>ORI UT0030100<br>Year 2017 View<br>Month September Download<br>Result Type Stats V |

Use the tape date year and month of the file that you wish to retrieve the reports from. The types of reports are "Stats", "Success" and "Error".

| Nibrs Upload Home                                                          |                                                                                                    |                                                                                                    | Logout 💋         |  |
|----------------------------------------------------------------------------|----------------------------------------------------------------------------------------------------|----------------------------------------------------------------------------------------------------|------------------|--|
| Applications<br>Upload Summary<br>NIBRS Upload<br>Retrieve Posting Results | Retrieve Posting F<br>ORI<br>Year<br>Month<br>Result Type<br>ORI: UT0030100<br>TAPE DATE: 201709<br>TIME OF REPORT: 09<br>UTAH HAS PROCESSED: 1<br>UNPROCESSED: 1<br>UNPROC | Results<br>UT0030100<br>2017 •<br>September •<br>Stats •<br>/21/2017:09:32:49<br>0.3% OF THE RECORDS YOUR AGENCY SUBMITTED<br>327<br>ITTED TO UTAH: 328<br>S SUBMITTED TO UTAH: 235<br>S SUBMITTED TO UTAH: 235<br>S SUBMITTED TO UTAH: 92<br>CORDS SUBMITTED TO UTAH: 1<br>SULTS<br>]: 0 = 0%<br>: 1 = 100% | View<br>Download |  |
|                                                                            |                                                                                                    |                                                                                                    |                  |  |

This shows that only 0.3% of the file has processed. Wait until it says 100% to ensure that all incidents have been processed.

|                                                                            |                                                                                                    |                                                                                                    | User: mcurtist<br>Agency: LOGNPD<br>Date: 2017 Sep 21 |
|----------------------------------------------------------------------------|----------------------------------------------------------------------------------------------------|----------------------------------------------------------------------------------------------------|-------------------------------------------------------|
| Nibrs Upload Home                                                          |                                                                                                    |                                                                                                    |                                                       |
| Applications<br>Upload Summary<br>NIBRS Upload<br>Retrieve Posting Results | Retrieve Posting   ORI   Year   Month   Result Type   ORI: UT0030100   TAPE DATE: 201705   TIME OF REPORT: OR   UTAH HAS PROCESSED UTAH HAS PROCESSED   TOTAL RECORDS SUI<br>GROUPA RECOR<br>GROUPA RECOR<br>GROUPOTHER IN   UTAH PROCESSING IN<br>ACCEPTED[GOOR<br>REJECTED[BAIL<br>DELETE REQUINE | Results<br>UT0030100<br>2017 ▼<br>September ▼<br>Stats ▼<br>9/21/2017:09:41:27<br>D 100% OF THE RECORDS YOUR AGENCY SUBMITTE<br>28<br>0<br>MITTED TO UTAH: 328<br>DS SUBMITTED TO UTAH: 235<br>DS SUBMITTED TO UTAH: 92<br>LECORDS SUBMITTED TO UTAH: 1<br>LESULTS<br>D]: 321 = 98.77%<br>J]: 4 = 1.23%<br>STS FOR RECORDS THAT DO NOT EXIST[IGNORED] | Download                                              |
|                                                                            |                                                                                                    |                                                                                                    |                                                       |

This shows that 100% of the records have been processed. It also shows the total number of records submitted and the processing results. The "Delete Requests For Records That Do Not Exist (Ignored)" are not calculated as part of your agency's error percentage. You may also view or download your reports, if you download the reports may be opened in a spreadsheet software.

|                                                                            |                                                                                                    | ALLER VALLE                                                                                                    | User: mcurtist<br>Agency: LOGNPD<br>Date: 2017 Sep 21 |
|----------------------------------------------------------------------------|----------------------------------------------------------------------------------------------------|----------------------------------------------------------------------------------------------------|-------------------------------------------------------|
| Nibrs Upload Home                                                          |                                                                                                    |                                                                                                    |                                                       |
| Applications<br>Upload Summary<br>NIBRS Upload<br>Retrieve Posting Results | Retrieve Posting I<br>ORI<br>Year<br>Month<br>Result Type<br>ORI: UT0030100<br>TAPE DATE: 201709<br>TIME OF REPORT: 09<br>UTAH HAS PROCESSED: 32<br>UNPROCESSED: 32<br>UNPRO | Results<br>UT0030100<br>2017 •<br>September •<br>Success •<br>0/21/2017:09:41:27<br>0 100% OF THE RECORDS YOUR AGENCY SUBMITTED<br>100% OF THE RECORDS YOUR AGENCY SUBMITTED<br>100% OF THE RECORDS YOUR AGENCY SUBMITED<br>100% OF THE RECORDS YOUR AGENCY SUBMITED<br>100% OF THE RECORDS YOUR AGENCY SUBMITED<br>100% OF THE RECORDS YOUR AGENCY SUBMITED<br>100% OF THE RECORDS YOUR AGENCY SUBMITED<br>100% OF THE RECORDS YOUR AGENCY SUBMITED<br>100% OF THE RECORDS YOUR AGENCY SUBMITED<br>100% OF THE RECORDS YOUR AGENCY SUBMITED<br>100% OF THE RECORDS YOUR AGENCY SUBMITED<br>100% OF THE RECORDS YOUR AGENCY SUBMITED<br>100% OF THE RECORDS YOUR AGENCY SUBMITED<br>100% OF THE RECORDS YOUR AGENCY SUBMITED<br>100% O | View<br>Download                                      |
|                                                                            | DELETE REQUE                                                                                                    | TS FOR RECORDS THAT DO NOT EXIST[IGNORED]:                                                                                                    | 3                                                     |

Change the Result Type in the dropdown menu. The Error Report will list any incidents that contain errors and were not added to the database. The Success Report will list all the incidents that were successfully entered into the database.

## Errors

- Any incidents listed in the errors report will not be included in your crime counts
- Incidents with errors will need to be corrected and re-submitted